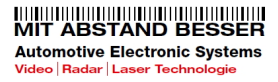

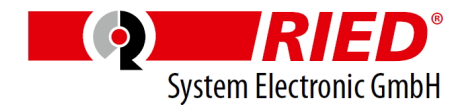

### OWNER'S MANUAL PLEASE READ CAREFULLY BEFORE USING AND KEEP WELL. 7" DIGITAL WATERPROOF LCD MONITOR FOR HEAVY DUTY INDUSTRY

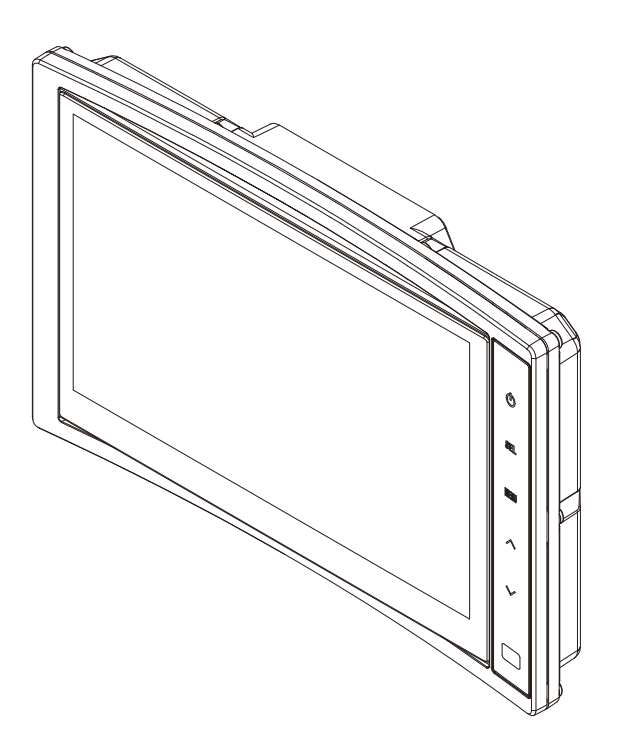

### Model: ControLaser QWP 800

Design and Specifications are subject to change without notice.

# OWNER'S RECORD

The model and serial numbers are located on the rear of the unit. Record the serial number in the space provided below. Refer to these numbers whenever you call upon your dealer regarding this product.

| Model No  | . ControLaser | QWP | 800 |
|-----------|---------------|-----|-----|
| Serial No | )             |     |     |

### WARNING

To avoid electric shock, do not open the cabinet. Refer servicing to qualified personnel only.

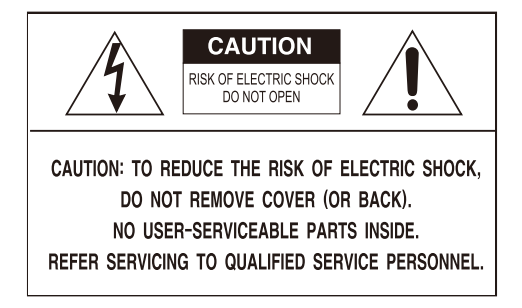

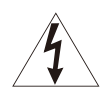

This symbol is intended to alert the user to the presence of uninsulated "dangerous voltage" within the product's enclosure that may be of sufficient magnitude to constitute risk of electric shock to persons.

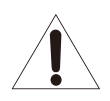

This symbol is intended to alert the user to the presence of important operating and maintenance(servicing) instructions in the literature accompanying the appliance.

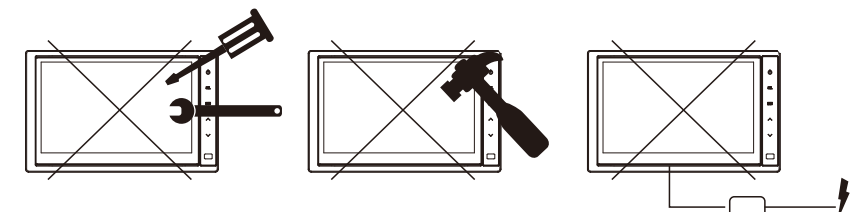

You are cautioned that any changes or modifications which is not expressed or approved in this manual could void your warranty and cause the equipment to malfunction.

## CAUTION BEFORE USAGE

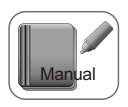

1. PLEASE USE THE PRODUCT AFTER READING THE MANUAL CAREFULLY FOR SAFE USAGE. PLEASE INSTALL AND USE THE PRODUCT AFTER FULLY AWARE OF THE MANUAL AND PRECAUTION.

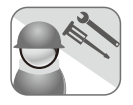

2. ASK EXPERIENCED TECHNICIAN FOR PRODUCT INSTALLATION. INSTALLATION SHOULD BE DONE BY THE TECHNICIAN DUE TO PROFESSIONAL SKILLS AND EXPERIENCE IS REQUIRED.

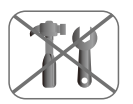

3. **DO NOT INSTALL, OPEN OR MODIFY THE PRODUCT RANDOMLY.** IT CAN CAUSE PRODUCT MALFUNCTION, ELECTRIC SHOCK, FIRE AND ALSO WATERPROOF PROBLEM FOR WATERPROOF PRODUCT.

CONTACT THE SERVICE CENTER AND ASK FOR A/S, IF REPAIRS ARE NECESSARY.

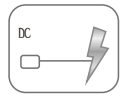

### 4. USE REGULATED VOLTAGE.

PROTECTION CIRCUIT IS BUILT INSIDE BUT OVER VOLTAGE USAGE CAN CAUSE DAMAGE TO THE PRODUCT. MANUFACTURER WILL NOT TAKE RESPONSIBILITY FOR THE PRODUCT MALFUNCTION CAUSED BY OVER VOLTAGE.

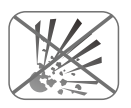

5. **DO NOT DROP OR GIVE EXTERNAL SHOCK TO THE PRODUCT.** THE PRODUCT SCREEN OR EXTERIOR CAN BE DAMAGED AND CAUSE MALFUNCTION OF THE INTERNAL PARTS. IN THIS CASE NORMAL CUSTOMER SUPPORT AND A/S CAN'T BE RECEIVED.

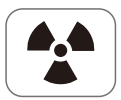

6. CONNECT THE MAIN POWER AFTER INSTALLATION. IT CAN CAUSE PRODUCT MALFUNCTION, FIRE AND ELECTRIC SHOCK.

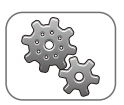

7. **USE AUTHORIZED ACCESSORY & COMPONENTS.** USING UNAUTHORIZED ACCESSORY & COMPONENTS CAN CAUSE PRODUCT MALFUNCTION AND THE MANUFACTURER WILL NOT TAKE RESPONSIBILITY FOR THE MALFUNCTION.

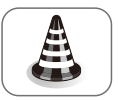

8. THE PRODUCT IS DESIGNED FOR NORMAL CONDITION USAGE. PLEASE FULLY CONSULT AND DISCUSS WITH YOUR DEALER OR MANUFACTURER IF YOU NEED TO USE THE PRODUCT IN SPECIAL CONDITION. OTHERWISE, IT CAN CAUSE PRODUCT MALFUNCTION IN ABNORMAL CONDITION USAGE.

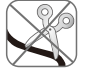

- DO NOT CUT OR DAMAGE THE CABLE RANDOMLY. IT CAN CAUSE PRODUCT MALFUNCTION OR WATERPROOF FUNCTION DEFECT.

MANUFACTURER WILL NOT TAKE RESPONSIBILITY FOR THE MALFUNCTION.

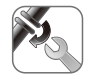

- TIGHTEN THE CONNECTORS WHEN CONNECTING THE EXTENSION CABLE. OTHERWISE, IT CAN CAUSE CONNECTION PROBLEM OR WATERPROOF FUNCTION DEFECT OF THE PRODUCT.

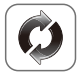

- CHECK THE FIXED CONDITION OF THE BRACKET AND PRODUCT BEFORE DRIVING. IT CAN CAUSE DAMAGE WHILE DRIVING IN UNSTABLE CONDITION BY PHYSICAL PHENOMENONS. MANUFACTURER WILL NOT TAKE RESPONSIBILITY FOR USER'S NEGLIGENCE.

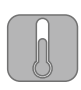

- DO NOT USE THE PRODUCT IMMEDIATELY AFTER LEAVING ALONE FOR A LONG PERIOD IN SUMMER OR WINTER. IT CAN CAUSE SERIOUS DAMAGE TO THE PRODUCT WHEN USING IN INAPPROPRIATE TEMPERATURE.

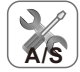

- STOP USING THE PRODUCT IMMEDIATELY IF BURNING SMELL, SMOKE OR SEVERE OVERHEATING OCCURS WHILE USAGE AND VISIT THE A/S CENTER.

- MAKE SURE TO CONNECT POWER CABLE AND CAMERA CABLE IN RIGHT DIRECTION.

WRONG WIRE CONNECTION CAN CAUSE DAMAGE TO THE PRODUCT.

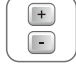

- DO NOT APPLY EXCESSIVE PRESSURE TO THE LCD. DUE TO PRESSURE THERE COULD BE SPOTS ON THE LCD SURFACE AND GET DAMAGED. EXCHANGE FOR THE DAMAGE IS PROVIDED AT A COST.

- WHEN USING TOUCH KEY EQUIPPED PRODUCT THE WATERPROOF FUNCTION WILL NORMALLY OPERATE, BUT IF THERE IS WATER ON THE TOUCH KEY PANEL IT COULD CAUSE MALFUNCTION. SO PLEASE REMOVE THE MOISTURE BEFORE USAGE.

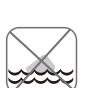

- DO NOT DROP THE PRODUCT IN THE WATER OR KEEP IN HUMID PLACE FOR A LONG TIME. IT WILL BE CLASSIFIED AS INUNDATION REASON AND WON'T BE ABLE TO

GET FREE A/S SERVICE. (NON-WATERPROOF MONITOR)

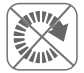

#### - DO NOT WRAP THE PRODUCT WITH ANY FABRIC WHILE OPERATING. DUE TO INTERNAL TEMPERATURE RISING, IT CAN CAUSE PRODUCT MALFUNCTION OR FIRE.

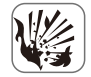

- AVOID SEVERE ELECTROSTATIC CONDITION. IT CAN CAUSE PRODUCT MALFUNCTION.

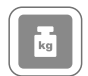

- DO NOT PILE UP HEAVY STUFF ON THE PRODUCT. IT CAN CAUSE PRODUCT PROBLEMS OR DAMAGE.

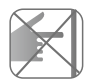

- DO NOT PRESS SEVERAL BUTTONS AT THE SAME TIME.

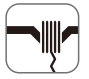

- IF ANY DEBRIS IS FOUND INSIDE OF THE PRODUCT, DISCONNECT THE POWER CABLE AND VISIT THE A/S CENTER. IT CAN CAUSE ELECTRIC SHOCK OR MALFUNCTION WHEN USED CONTINUOUSLY.

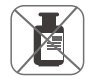

- DO NOT CLEAN THE PRODUCT WITH CHEMICAL PRODUCT (ALCOHOL, BENZENE, ACETONE AND ECT). IT CAN CAUSE DAMAGE OF THE PRODUCT SURFACE OR PRODUCT MALFUNCTION.

### **SUGGESTIONS**

### 7" DIGITAL TFT LCD COLOR ALL ROUND VISION MONITOR

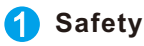

Use only DC 10V ~ DC 32V.

If liquid or dust leaks into the case, turn off power to the unit and consult an experienced technician before using.

### **2** Installation

Do not install the units in an extremely hot or humid place (radiator, air duct, etc.) or in a place subject to direct sunlight, excessive dust, mechanical vibration or shock. If your vehicle has been parked in direct sun light resulting in a considerable rise in temperature inside the vehicle, allow the unit to cool off before operating.

### **3** General cleaning information

Clean the unit with a slightly damp soft cloth. Use a mild household detergent. Never use strong solvents such as thinner or benzene as they might damage the finish of the unit.

# FEATURES

ControLaser QWP800 (7" Digital TFT LCD Monitor)is especially designed as automotive all round vision system.

Water Proof (IP65) 7" Digital LCD Wide Panel Auto NTSC/PAL Detection Auto DAY/NIGHT Detection Multiple display modes (SINGLE, SPLIT, TRIPLE, PIP, QUAD) Adjustable Speed switch Vandal Resistance (AI Housing) Support Various Divide Modes Parking Distance Marker Setting Available Capacitive Touch Key Support Multi-Functional Camera (CAM1 &CAM2): Normal/Shutter/Tilt

### PACKAGE CONTENTS

Please check that you have the correct contents before using this product. If any items are missing, please contact your dealer.

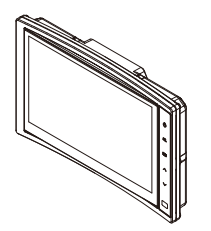

ControLaser QWP 800 MONITOR

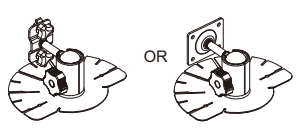

**OPTIONAL** 

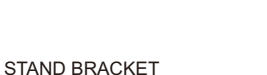

SCREW KITS

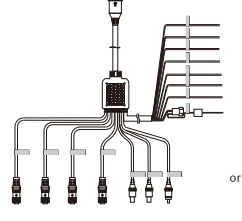

4P IP TYPE CAMERA CONNECTOR

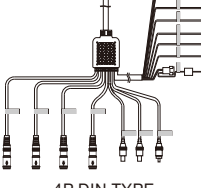

4P DIN TYPE CAMERA CONNECTOR

POWER CORD

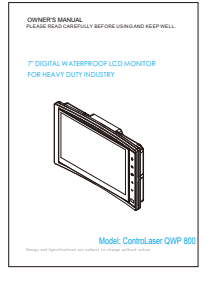

INSTRUCTION MANUAL

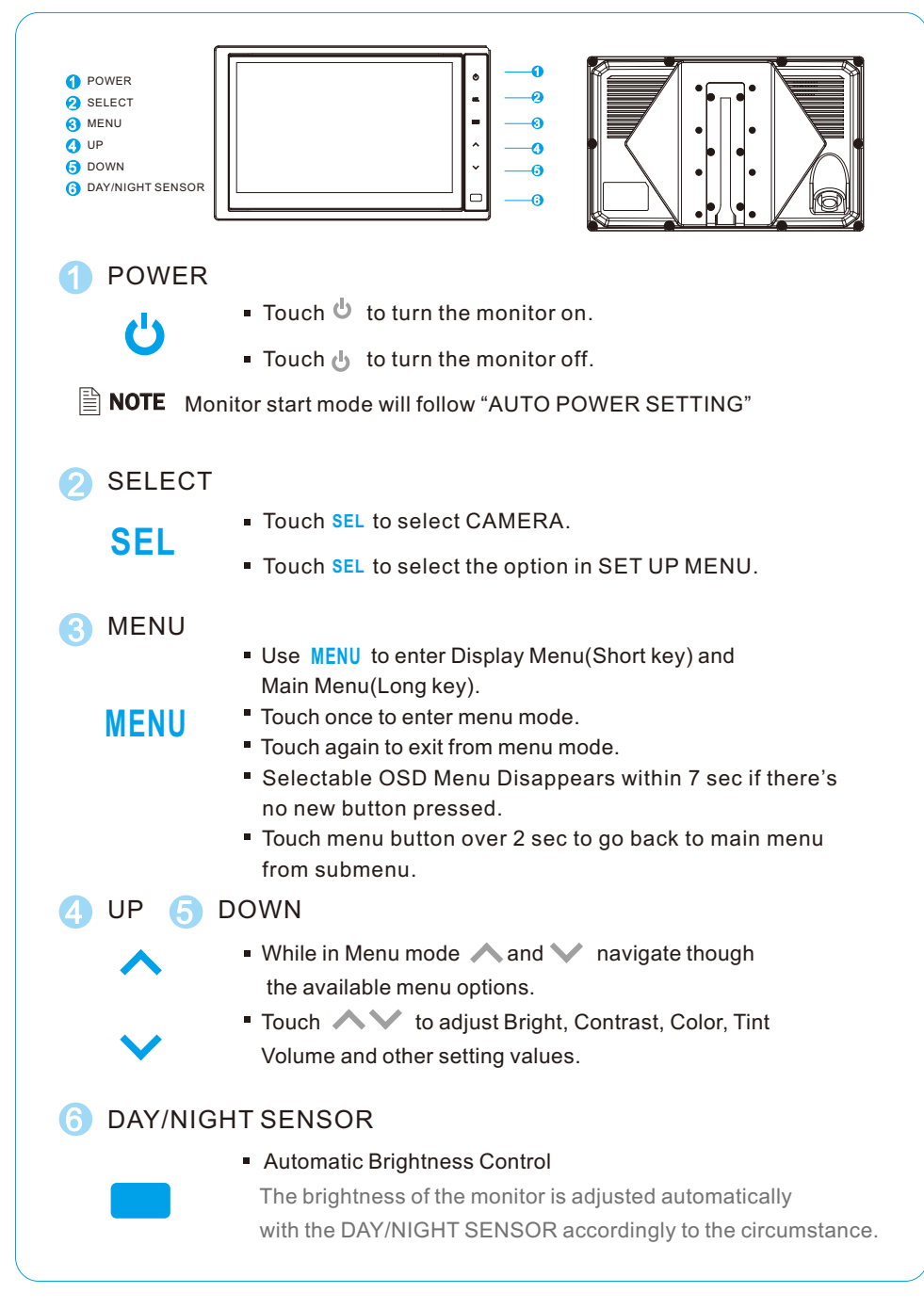

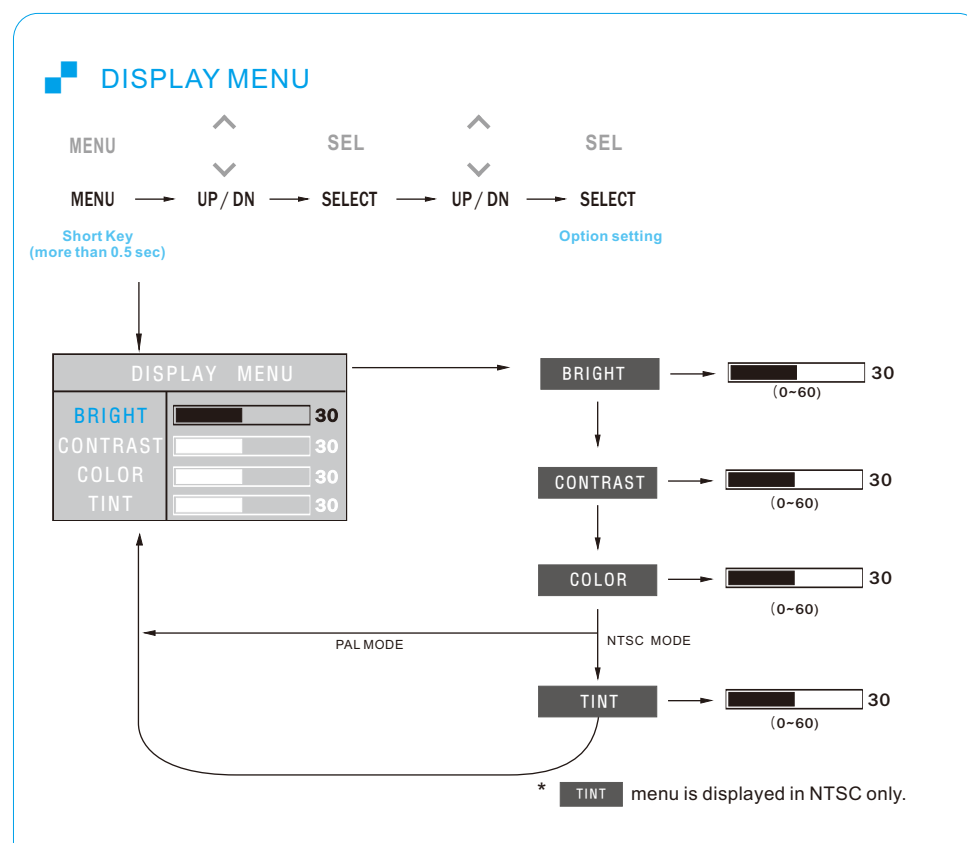

### SETUP MENU

Touch MENU button for a while (over 2 secs) to enter MAIN MENU. Selectable OSD MENU disappears within 7 secs if there is no new button pressed.

MAI

CAMERA SETTING

TRIGGER SETTING

ADVANCED MENU

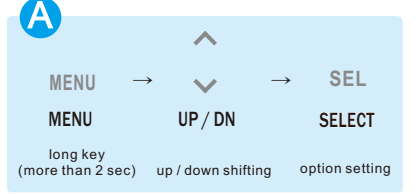

- \*\* SEL > Enter to Sub Menu of Previous one or Value adjustment.
- \*\* UP/DN ► Shifting menu or Value adjustment
- \*\* MENU > Exit to upper menu (Value is saved)

#### Ex ) Setting Cam2 as normal view

 $\textcircled{\label{eq:second} O} \rightarrow UP/DN$  to CAM2  $\rightarrow$  SEL  $\rightarrow$  UP/DN to Nor/Mir  $\rightarrow$  Adjust value with SEL  $\rightarrow$  MENU to save and quit to upper MENU

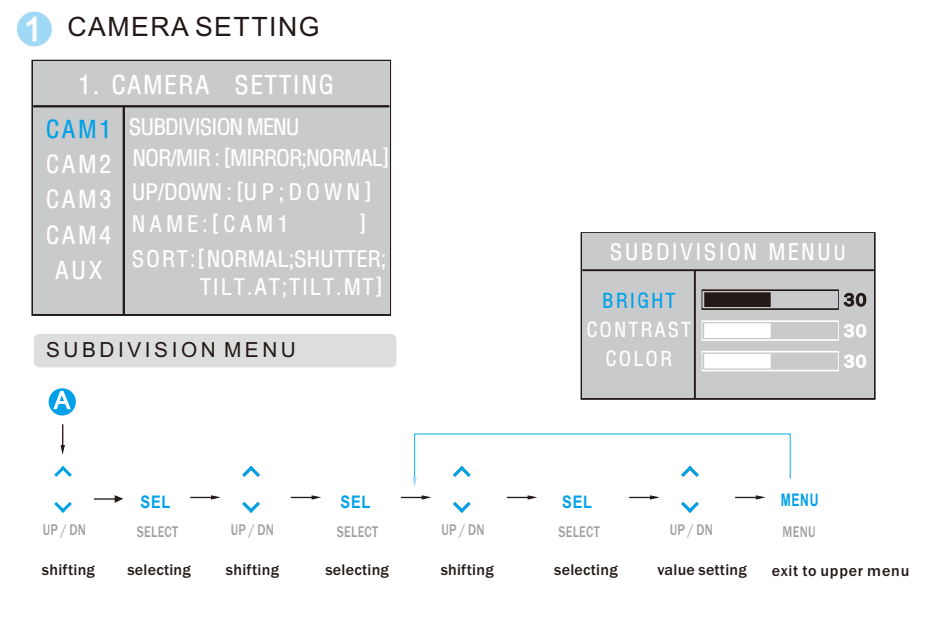

**NOTE** • Bright, Contrast and Color value for each channel(CAM1~4, AUX) can be controlled in SUBDIVISION Menu

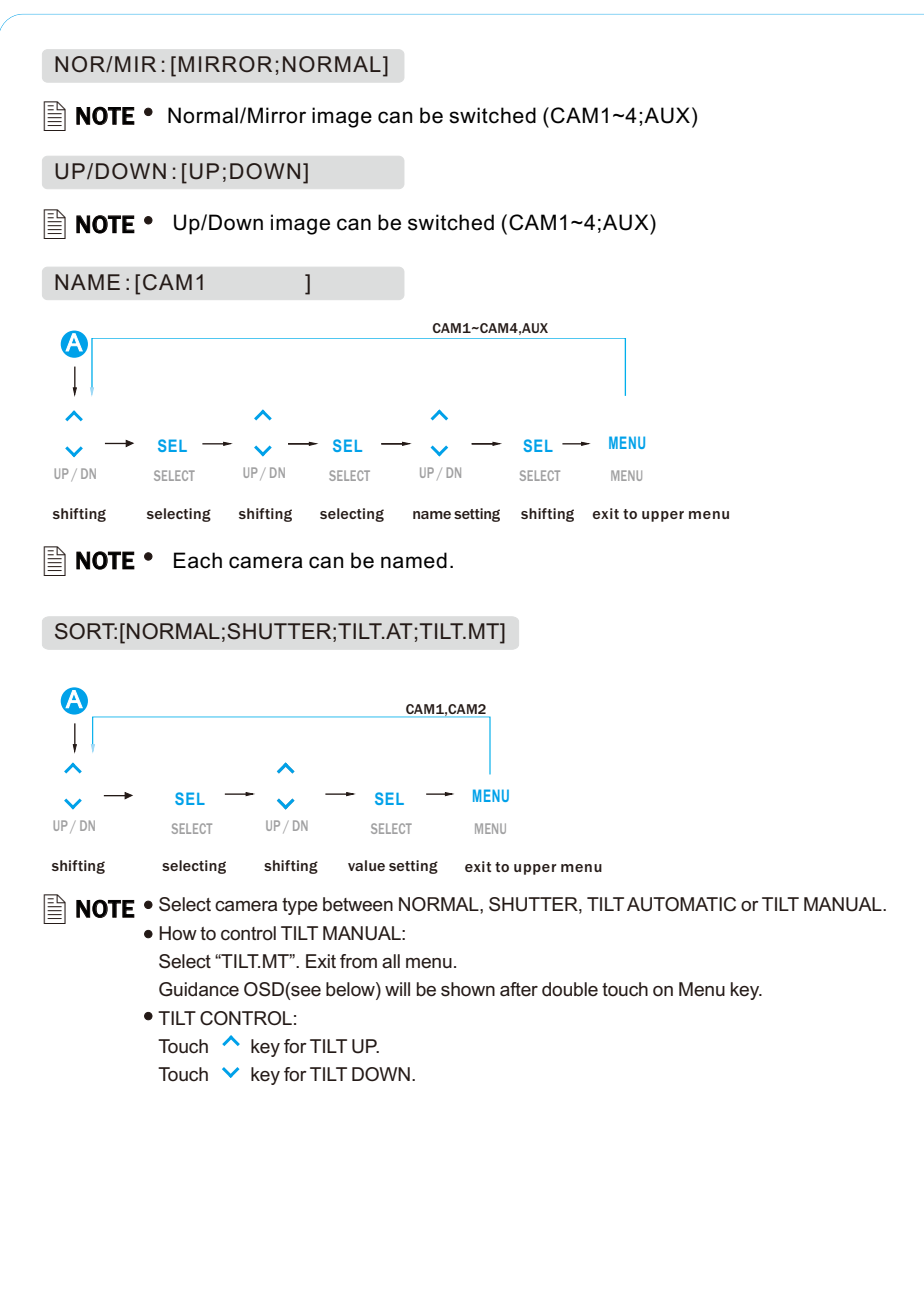

### TRIGGER SETTING

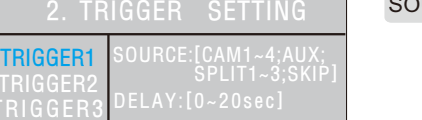

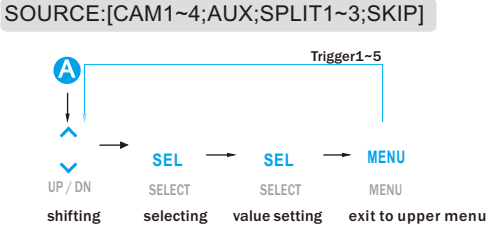

- User can use up to 5 triggers and each trigger source(CAM1~4;AUX;SPLIT1~3;SKIP) can be selected.
- When certain trigger is activated, image from matched shorce will be displayed by set delay time.

#### DELAY:[0~20SEC]

• Delay time of each trigger is adjustable from 0 sec to 20 secs.

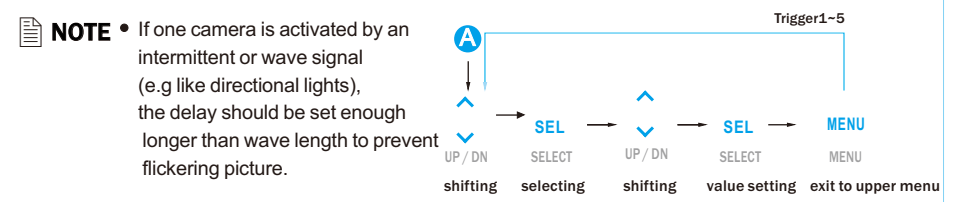

#### MARKER:[ON;OFF]

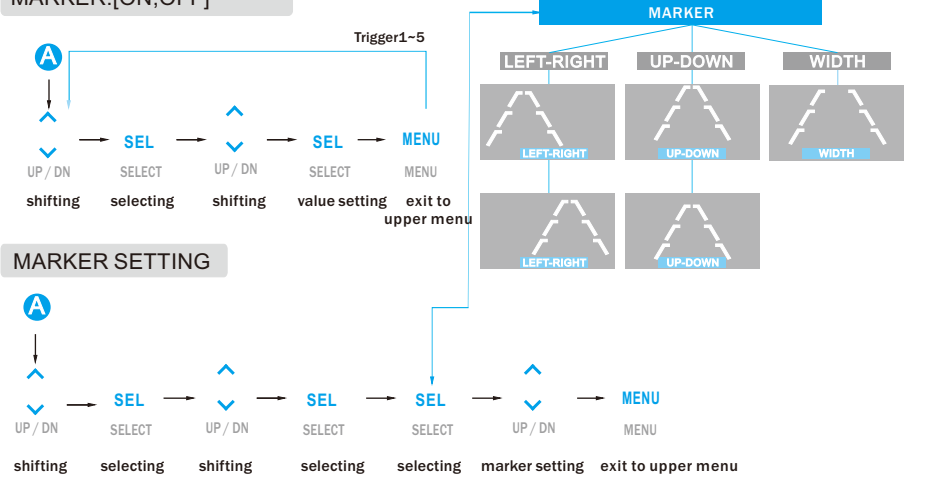

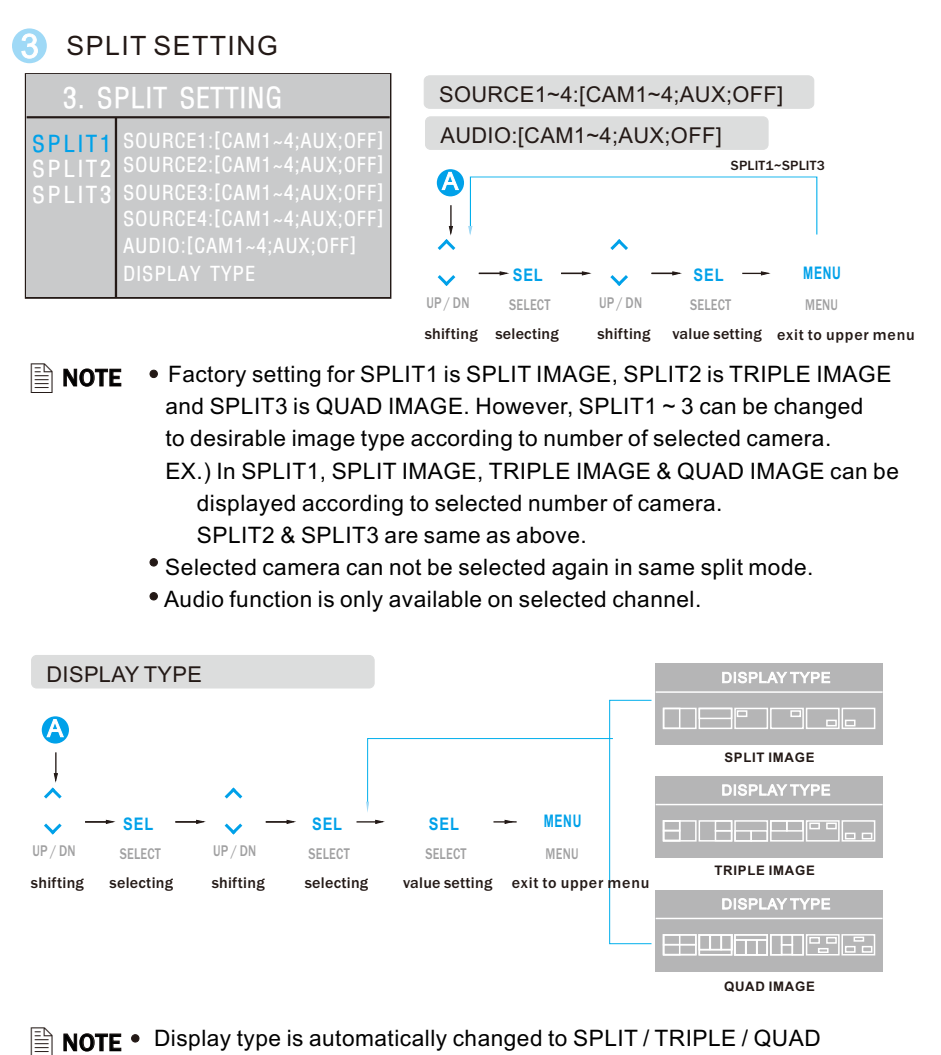

image according to selected number of camera.

• Display type is automatically changed to first image type in SPLIT / TRIPLE / QUAD image in case of changing selected number of camera.

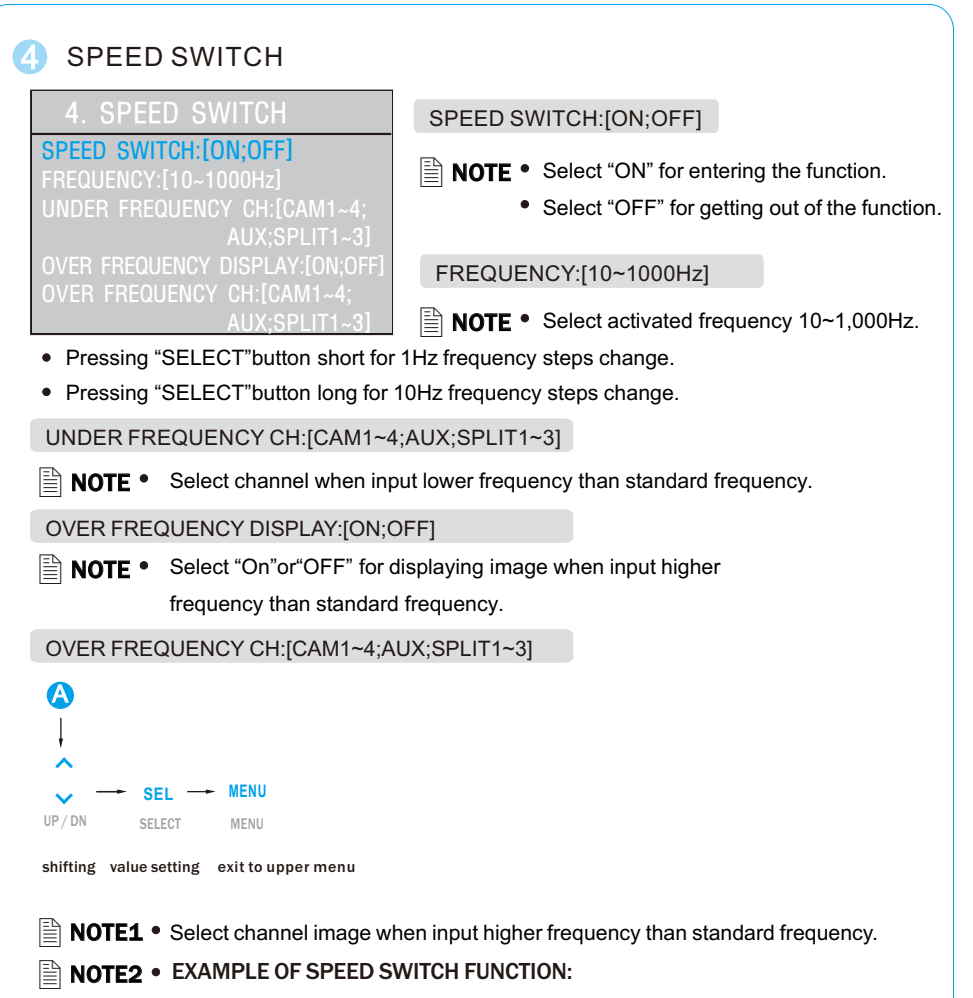

- \*The purple wire needs to be connected with the vehicle's tacho signal and via MENU the SPEED SWITCH needs to be selected ON. (Wire color can be changed, check the named sticker on wire)
- \*Adjust FREQUENCY to 67Hz. At this setting (and most common used tacho signal), the selected camera will be displayed during a speed of 0~33km/h.
- \*Select the concerning camera via "UNDER FREQUENCY CH:" (At different type tacho signals, the FREQUENCY needs to be adjusted into higher or lower value than this example)
- \*Over 33km/h (72Hz), the selected camera will be switched OFF automatically. When the speed slows down, then the selected camera will be switched ON automatically again at 30km/h.
- Instead of automatic switch OFF at a speed over 33km/h it is also possible to activate another video source, such as a navigation picture from an optional navigation computer. In this case, user needs to select "OVER FREQUENCY DISPLAY: ON" and user needs to select "OVER FREQUENCY CH:"
- \*In case of TRIGGER activation during "SPEED SWITCH ON" mode, then TRIGGERS 1~ 5 will overrule "SPEED SWITCH" function.

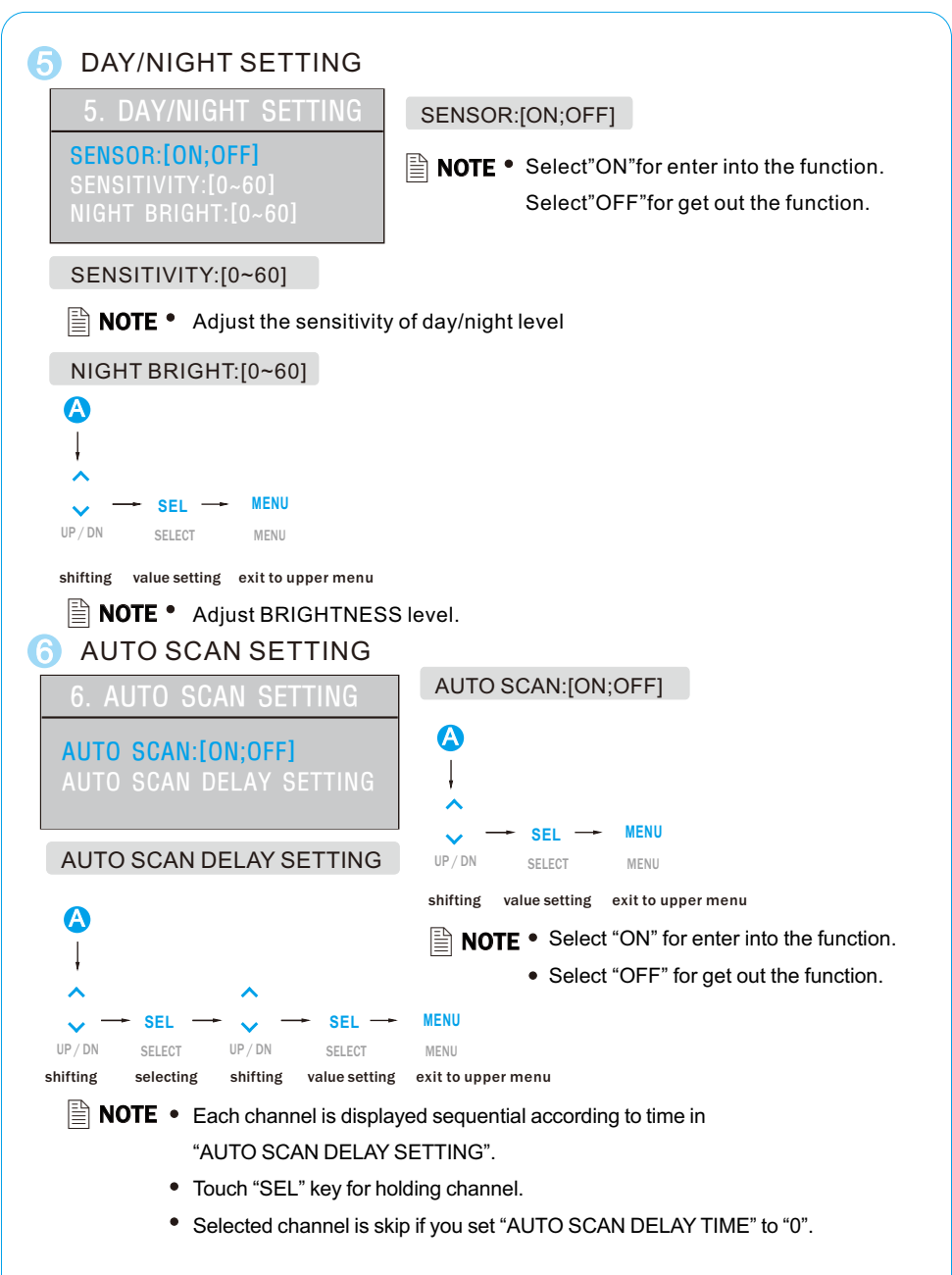

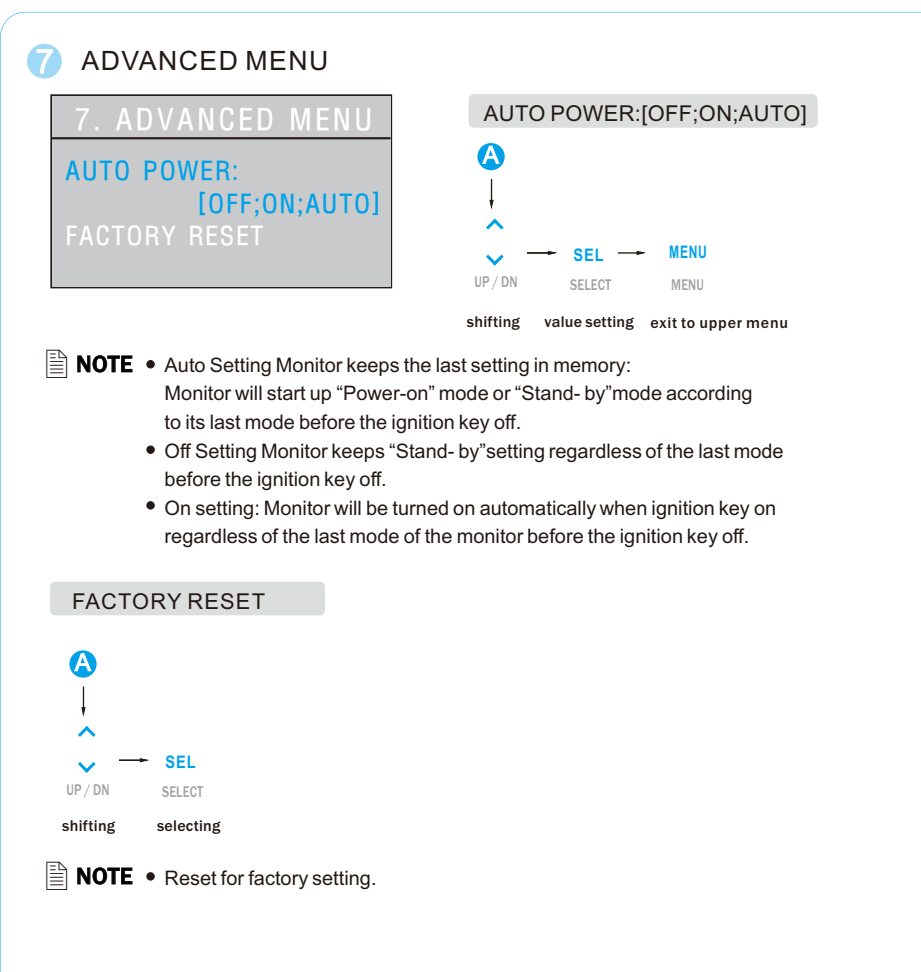

### INSTALLATION

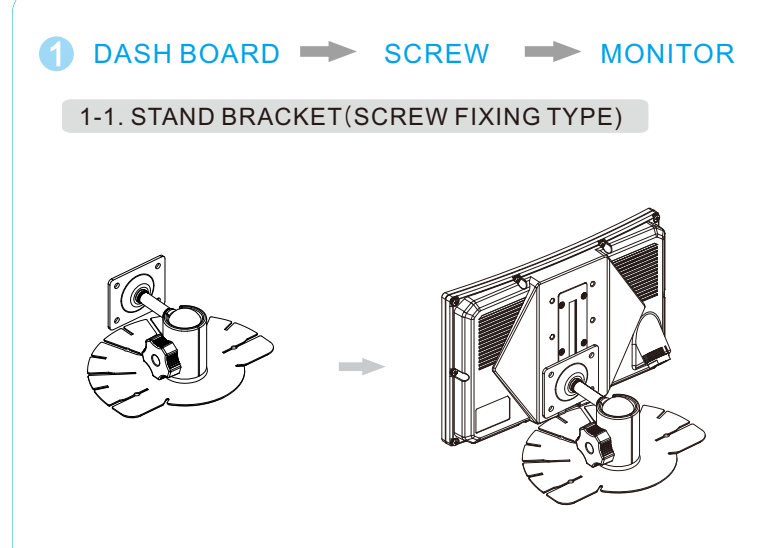

### 1-2. STAND BRACKET(RAIL TYPE)

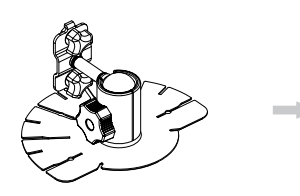

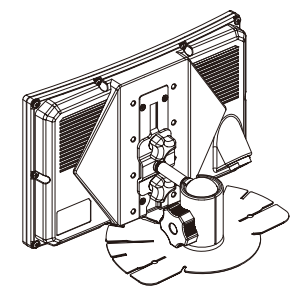

### **SYSTEM CONNECTIONS**

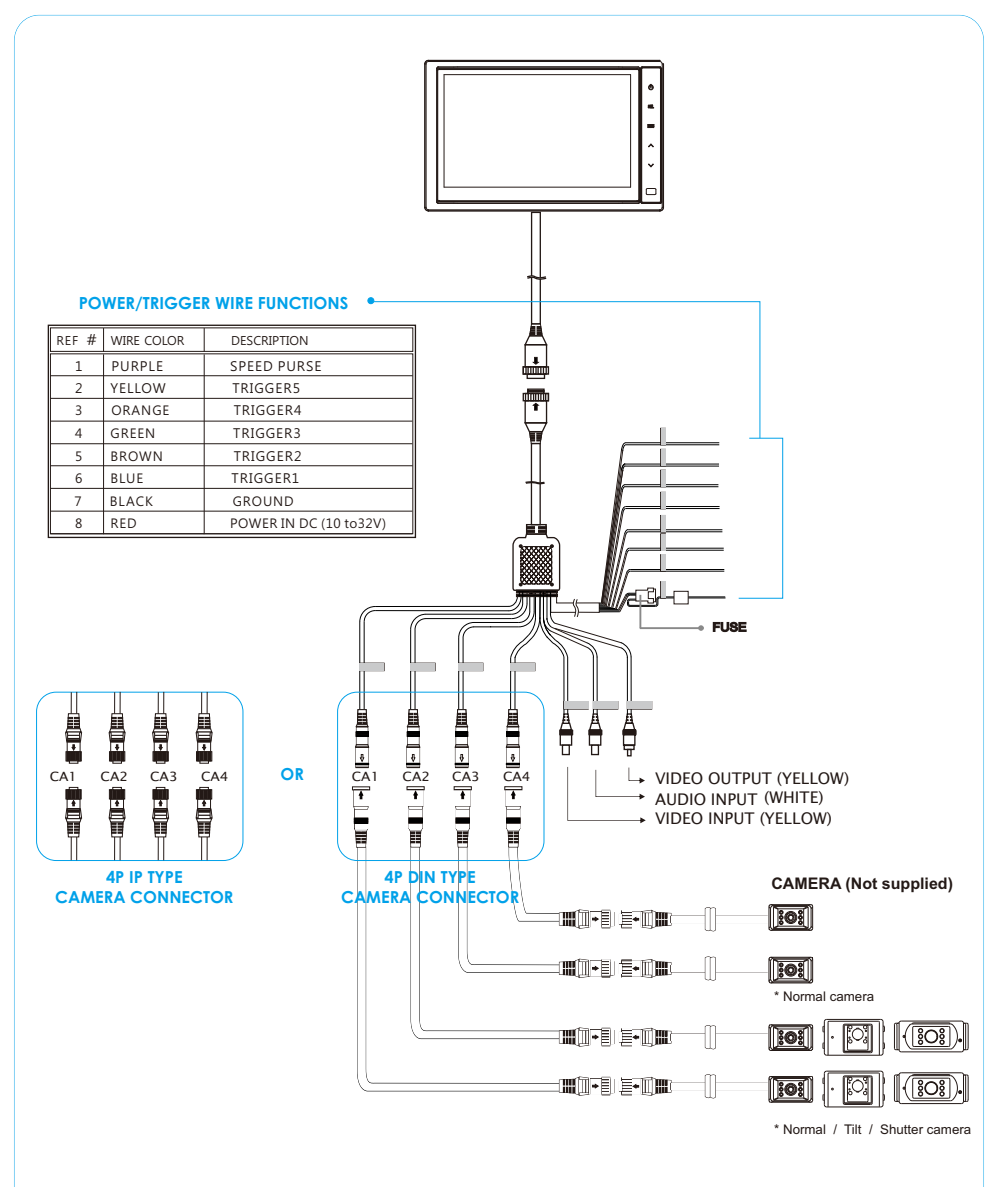

### **SPECIFICATIONS**

### Model: ControLaser QWP 800

| Power Input       | DC 10V~32V                                                      |     |  |
|-------------------|-----------------------------------------------------------------|-----|--|
| Power Consumption | Max. 30Watt                                                     |     |  |
| Video System      | NTSC / PAL compatible                                           |     |  |
| Panel             | 7" Digital                                                      |     |  |
| Resolution        | 800 (H) X3(RGB) X 480 (V) pixels                                |     |  |
| Format            | 16:9 wide                                                       |     |  |
| Display Mode      | Single/Split/Triple/Pip/Quad                                    |     |  |
| Camera input(4CH) | Mini 4P DIN CONNECTOR or 4P IP CONNECTOR , $$ 1Vp-p 75 $\Omega$ |     |  |
| Operating Temp.   | -25℃ ~+75℃ (-13°F ~167°F)                                       |     |  |
| Storage Temp.     | -30℃ ~+85℃ (-22°F ~185°F)                                       |     |  |
| Vibration         | 5G                                                              |     |  |
| I.P Factor        | IP 65                                                           |     |  |
| OSD Control       | Day & Night Sensor                                              |     |  |
|                   | Bright, Contrast, Color, Tint                                   |     |  |
|                   | Mirror/Normal, Day/Night Mode/Scale                             |     |  |
|                   | *Individual Control per Channel available                       |     |  |
| Dimension         | 196(W) X 124(D) X 45(H) mm                                      |     |  |
|                   | 7.7(W) X 4.8(D) X 1.8(H) inch                                   |     |  |
| Weight            | Approx. 580g                                                    |     |  |
| Supplied acc'y    | Power Cord                                                      | (1) |  |
|                   | Screw Kit                                                       | (1) |  |
|                   | Stand Bracket                                                   | (1) |  |
|                   | Instruction Manual                                              | (1) |  |

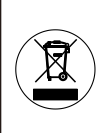

THIS SYMBOL MEANS DO NOT DISPOSE OF AS MUNICIPAL WASTE. RE-USE OR RECYCLE WHEREVER POSSIBLE. ELECTRICAL / ELECTRONIC COMPONENTS MAY CONTAIN SUBSTANCES WHICH ARE HARMFUL TO THE ENVIRONMENT. FOR ENVIRONMENTALLY SOUND METHODS OF DISPOSAL, PLEASE CONTACT YOUR LOCAL GOVERNMENT AUTHORITY.

"Perfect Quality, On-time Delivery & Speedy A/S"

Part no. ControLaser QWP 800 printed in korea